## Делаем красивую рамку

Сейчас мы будем делать красивую рамку для рисунка или фотографии. Установим цвет фона — белый, цвет переднего плана — черный. Берем исходную картинку (любую, подготовьте заранее).

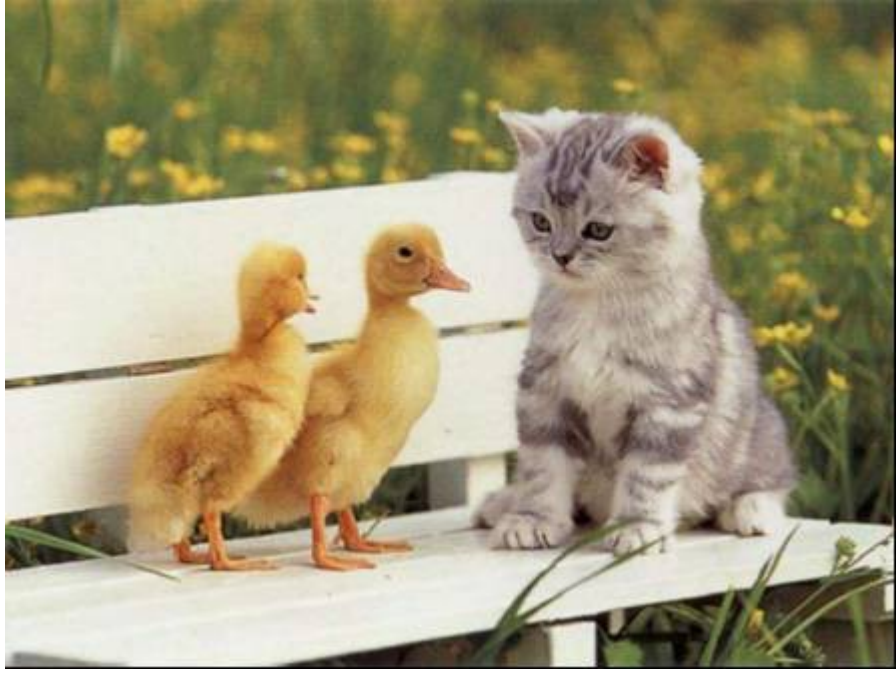

Открываем окошко со слоями [Окна/ Панели/ Слои] и переходим на закладку [Каналы]. Нажимаем на *маленький треугольничек* рядом и создаем новый канал (</Меню каналов/ Создать канал... / (непрозрачность заливки =0).

| 🥨 Новый канал                                        | ×            |
|------------------------------------------------------|--------------|
| Параметры нового канала<br>Без имени-2               | <u>**</u>    |
| Имя канала: Новый канал<br>Непрозрачность заливки: Ц | , <u>,</u> , |
| Создать из выделения                                 | 200          |
| <u>С</u> правка <u>Q</u> К                           | Отменить     |

Выбираем щелчком мышки созданный канал.

В нем делаем в середине изображения прямоугольное выделение (Инструмент «Прямоугольное Выделение»)

Инвертируем выделение (Выделение / Инвертировать)

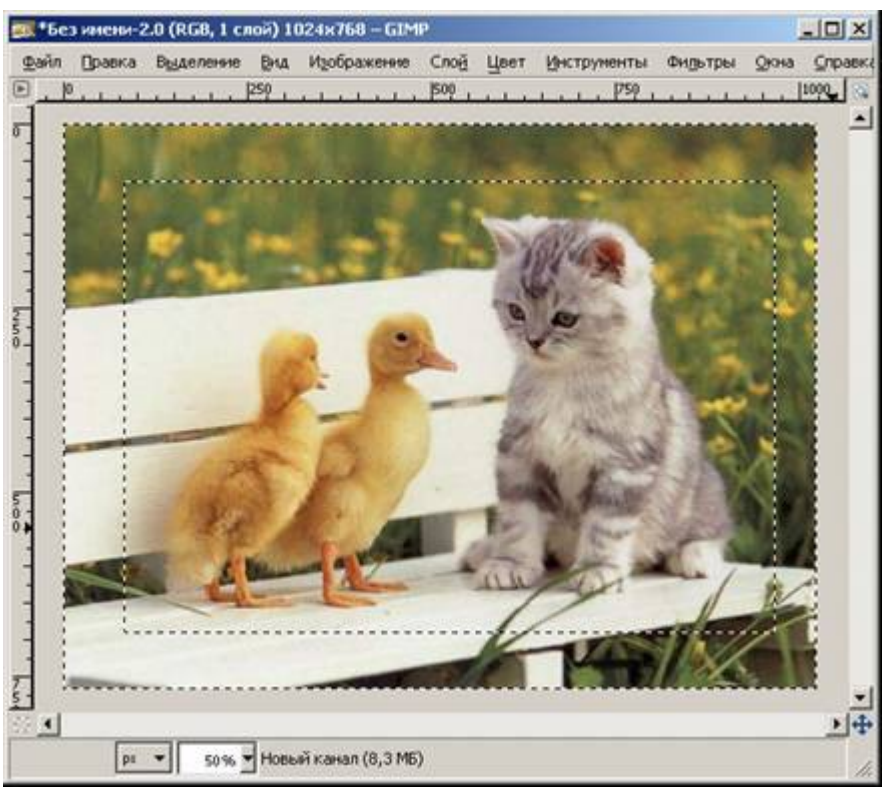

Заливаем белым цветом. (Правка / Залить цветом фона)

Убираем выделение (Выделение / Снять)

Применяем какой-нибудь фильтр, например (Фильтры / Искажения / Вихрь и щипок).

| 🥨 Вихрь и щипок   |    | ×        |
|-------------------|----|----------|
|                   |    |          |
| Просмотр          |    |          |
| Угол вихря:       | U  | -307,46  |
| <u>Радиус:</u> —— | ]  |          |
| ⊆правка           | QK | Отменить |

Создаем из канала выделение (</ Меню каналов / Канал в выделение)

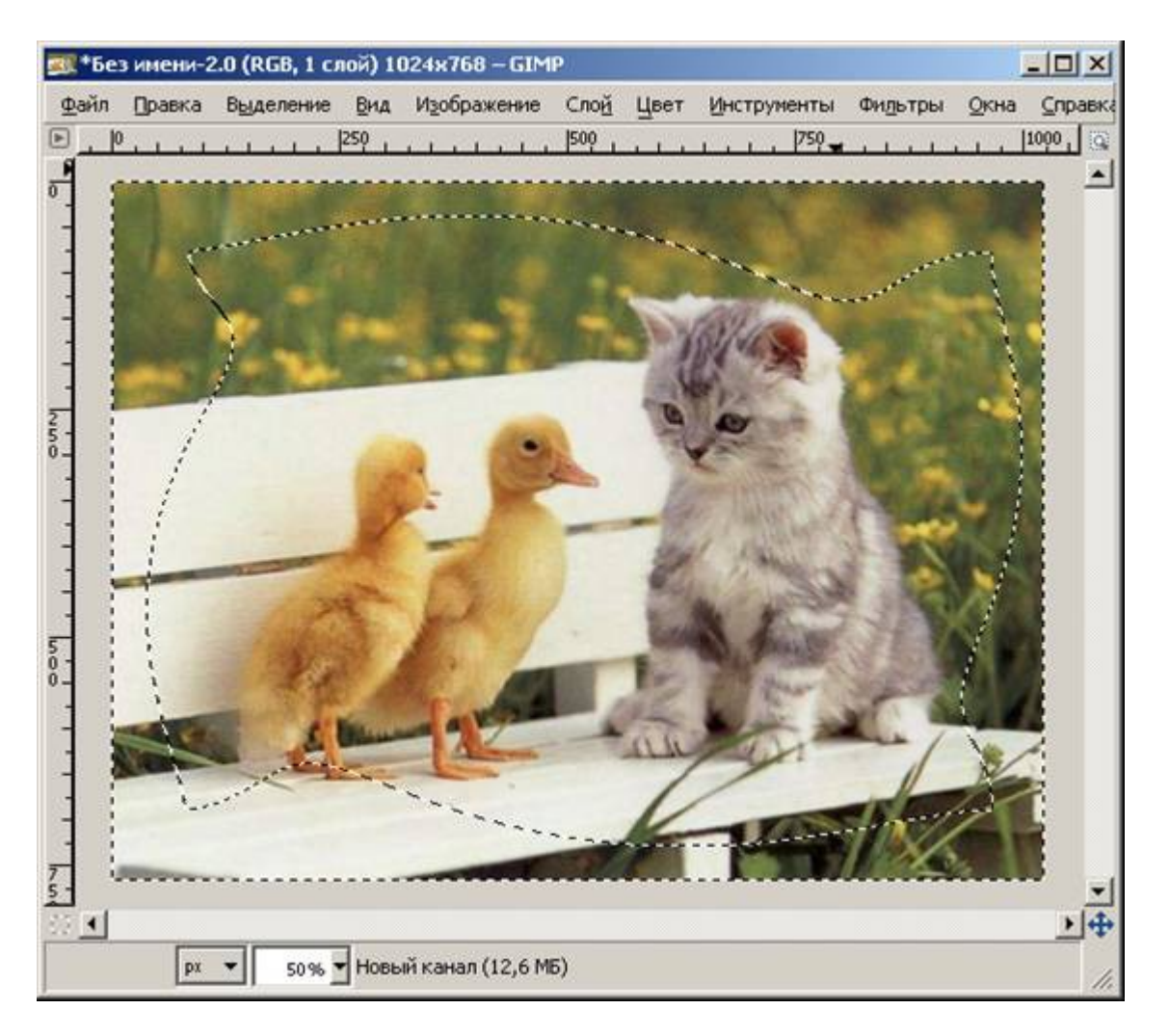

Переходим в RGB канал (каналы Красный Зеленый Синий должны быть выделены)

Заливаем белым цветом (Правка / Залить цветом фона) Выделение / Снять

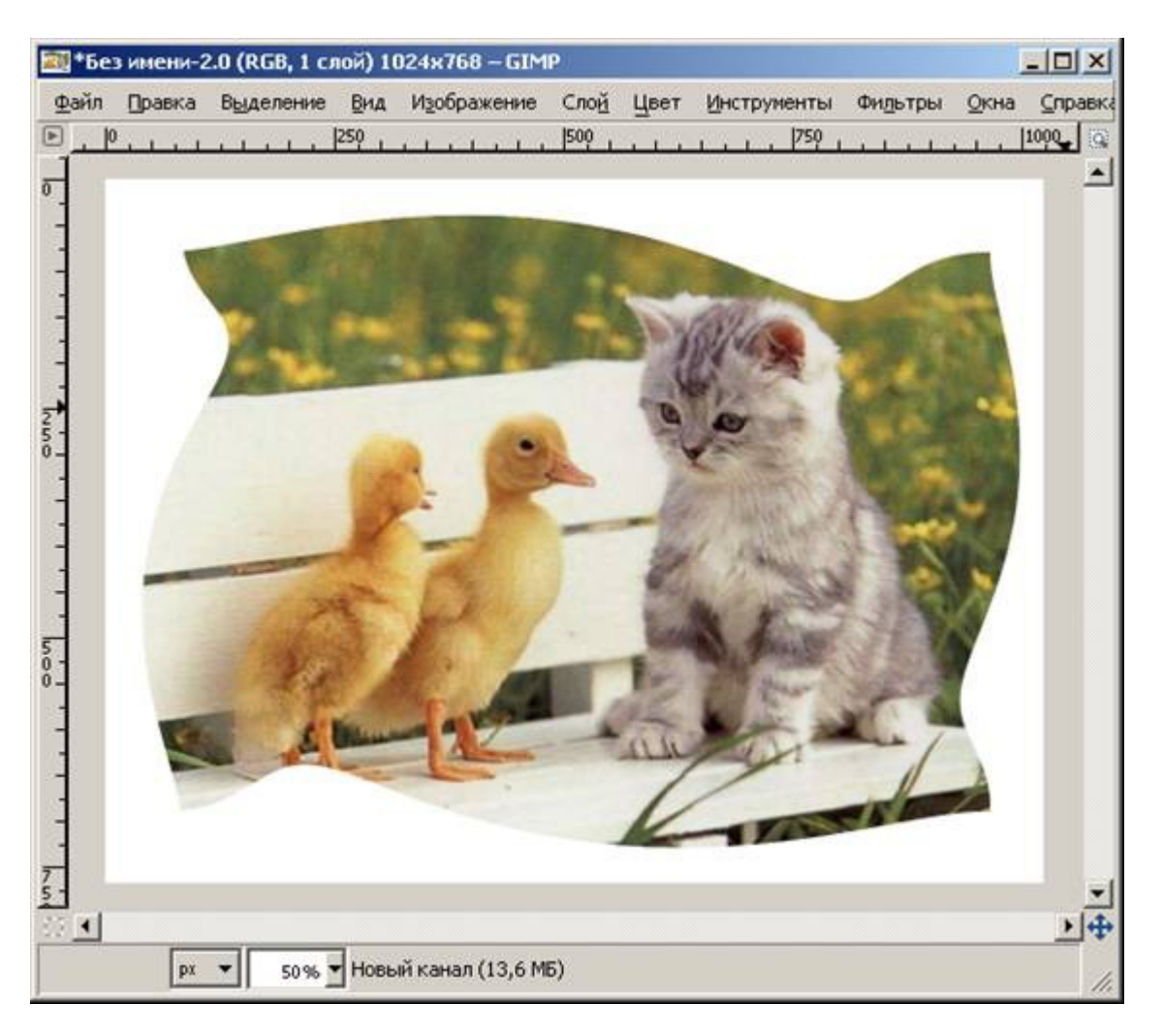

## Сохраните файл в формате \*.JPG

Можно поэкспериментировать с разными фильтрами.

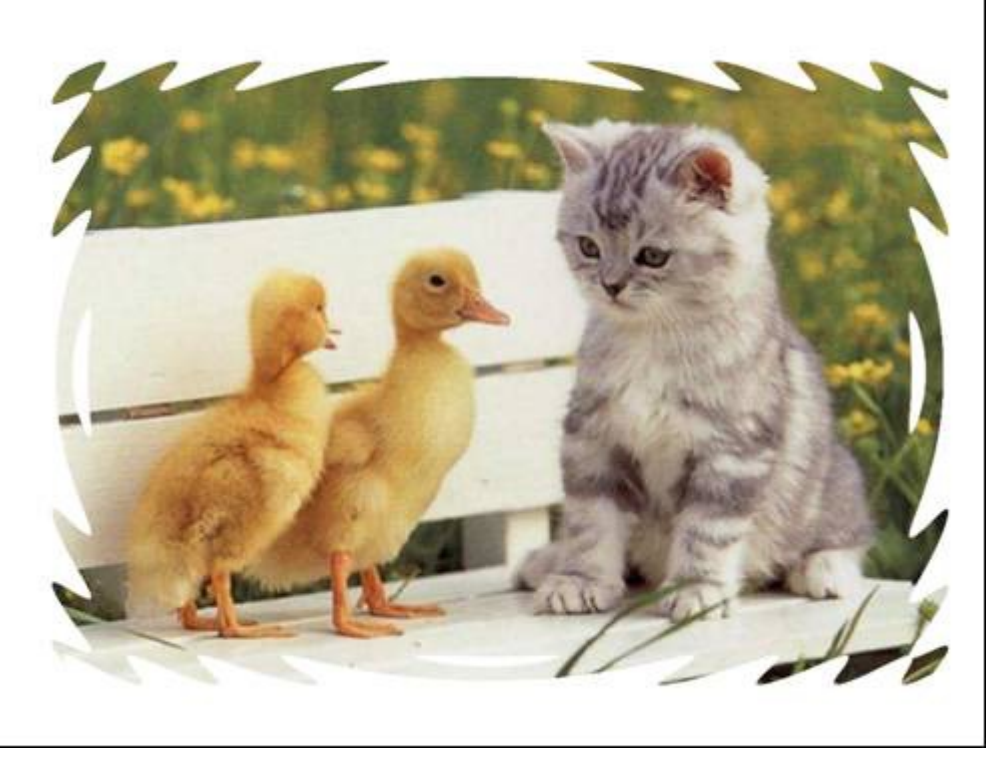